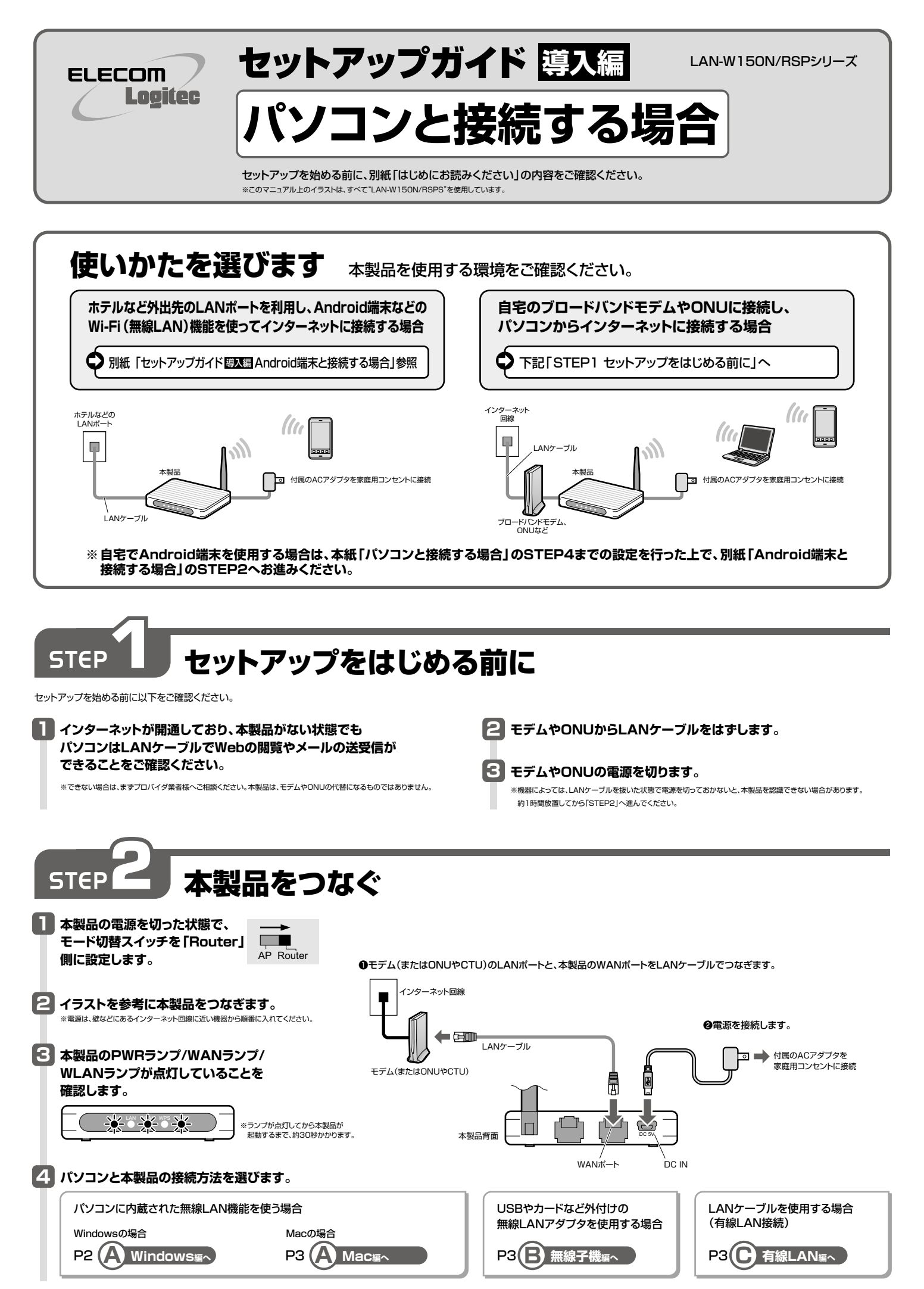

# パソコンから本製品に接続する

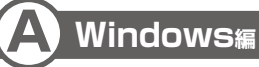

※過去の接続状況によって表示される画面が異なることがあります。画面の説明を確認しながら接続してください。

●本製品(無線ルータ)底面に貼り付けられた「暗号キーラベル」の13文字の半角 英数字(すべて大文字)をメモしておきます。

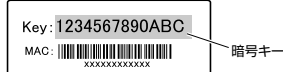

※ご使用のパソコンがWPSに 対応していることがわかっている場合は、 メモする必要はありません。

❷パソコンに無線LAN機能のオン/オフスイッチがある場合は「オン」にしておきます。

❸以下の方法でワイヤレスネットワークの接続画面を表示します。

### ◆Windows 7/Vistaの場合

Windows画面右下のタスクトレイにある「ネットワーク」アイコンを右クリック し、「ネットワークと共有センター」を選択します。画面の「ネットワークに接続」を クリックします。

#### ◆Windows XPの場合

Windows画面右下のタスクトレイにある[ワイヤレス ネットワークの接続] アイ コンを右クリックし、[利用できるワイヤレス ネットワークの表示]を選択します。

| Vindows 7の例            | Windows Vistaの例                                            |
|------------------------|------------------------------------------------------------|
| 接続されていません・・            |                                                            |
| 接続は使用可能です              |                                                            |
| ワイヤレス ネットワーク接続 7 🔺     |                                                            |
| logitecuser            |                                                            |
| ☑ 自動的に接続する 接続(C)       | Conditional Coloradore Coloradore Coloradore               |
| logitecgameuser        | 🦉 logitecuser セキュリティの確定が実効なネットワーク 📶                        |
| (                      |                                                            |
|                        |                                                            |
|                        |                                                            |
|                        | 接続変たはネットワーク変セットアップします                                      |
|                        | ネットワークと共有センターを開きます。                                        |
| ネットワークと共有センターを聞く       |                                                            |
|                        |                                                            |
| logitecuser(ロジテックユーザー) | )とlogitecgameuser(ロジテックゲームユーザー)の違い                         |
| 本製品と接続すると、logitecuser  | と logitecgameuser が検出されます。バソコンや Android 端末などで使用する場合は、セキュリテ |
| い「logitecuser」を選択してくださ | รูป 1 <sub>0</sub>                                         |
|                        |                                                            |

※電波の届く範囲に複数の無線APがあった場合、すべてが一覧に表示されます。本製品のSSID「logitecuser」を選択し、接続してください。 ※「logitecgameuser」は、Wi-Fiゲーム機接続用のSSIDです。選択しないでください。

●ご使用の環境によって、いずれかの画面が表示されます。それぞれの画面の説明へ進みます。

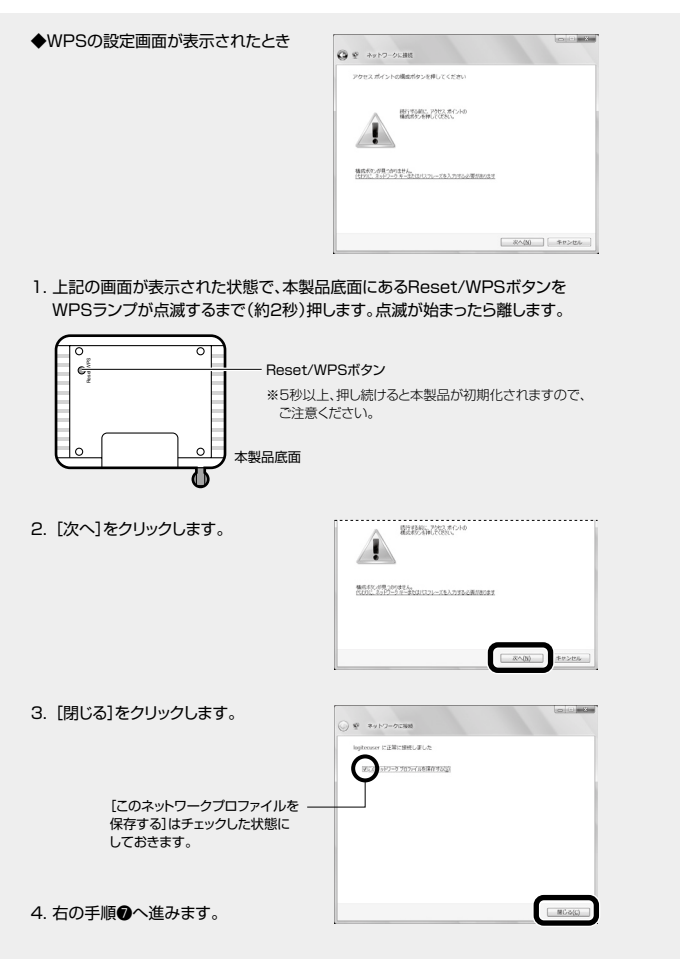

| 新 ネットワークに接続                     |                                | × 1                         |                                   |
|---------------------------------|--------------------------------|-----------------------------|-----------------------------------|
| ネットワーク セキュリティ                   | キーを入力してください                    | Windows 7の例                 |                                   |
| セキュリティ キー(S):                   | 1234567890ABC<br>①文字を非表示にする(H) |                             |                                   |
|                                 | ОК                             | r>12/                       |                                   |
| ワイヤレス ネットワーク                    | リ接続                            |                             |                                   |
| ネットワーク logitecuse               | r'にはネットワークキー(WE                | P キーまたは WPA キー)が必要です。ネットワーク | y <sub>キー</sub> Windows XPの例      |
| は、1~9月419に八省による<br>キーを入力して [接続] | をクリックしてください。                   | MER1277-09-2.               | (Windows XP Cla、確認A<br>再入力が必要です。) |
| ネットワーク キー( <u>K</u> ):          | ************                   | *                           |                                   |
| ネットワークキーの確認                     | 入力(2): ************            | *                           |                                   |
|                                 |                                |                             |                                   |

## ●再度、タスクトレイのワイヤレスアイコンをクリックし、接続状態になっていることを確認します。

#### ③4ページ「STEP4」へ進みます。

| -  | ご使用のパソコン本<br>値を参考に内蔵無約                 | なのマニュアルに記載された無線LAN機能の設定方法をお読みになり、下記の設定<br>QLANの設定をしてください。                           |
|----|----------------------------------------|-------------------------------------------------------------------------------------|
| ÷. | 5510                                   | logitecuser                                                                         |
| ÷  | 暗号化方式                                  | WPA-PSK(TKIP)またはWPA2-PSK(AES)*2                                                     |
| 1  | キーフォーマット                               | バスフレーズ                                                                              |
|    | +                                      | 無線ルータ底面に貼り付けられた「暗号キーラベル」の13文字の半角英数字<br>(すべて大文字)                                     |
|    | ※1 接続画面には「<br>選択しないでく<br>※2 Logitec製無約 | logitecgameuser」も表示されますが、Wi-Fiゲーム機接続用です。<br>ださい。<br>泉ルータは、どちらの設定でも接続できるように設定されています。 |

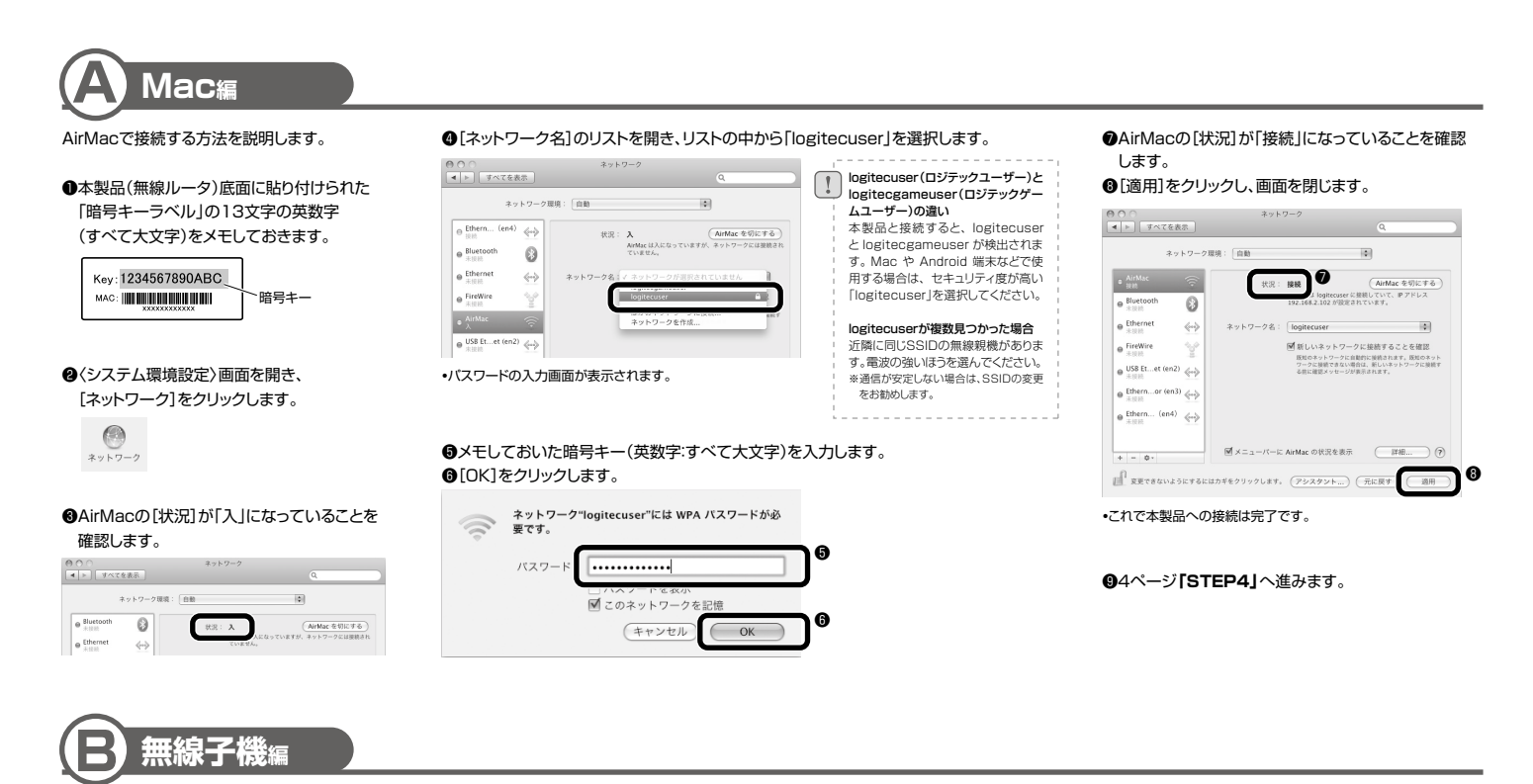

無線子機 (無線アダプタ)に付属の説明書をお読み になり、接続先一覧の中から、本製品の SSID 「logitecuser」に接続してください。本製品に接続 できることを確認したら、次ページ「STEP4」へ進 みます。

| SSID     | logitecuser*1                                   |
|----------|-------------------------------------------------|
| 暗号化方式    | WPA-PSK(TKIP)またはWPA2-PSK(AES)*2                 |
| キーフォーマット | パスフレーズ                                          |
| +-       | 無線ルータ底面に貼り付けられた「暗号キーラベル」の13文字の半角英数字<br>(すべて大文字) |

※1 接続画面には「logitecgameuser」も表示されますが、Wi-Fiゲーム機接続用です。選択しないでください。 ※21 ogitec製無線ルータは、どちらの設定でも接続できるように設定されています。

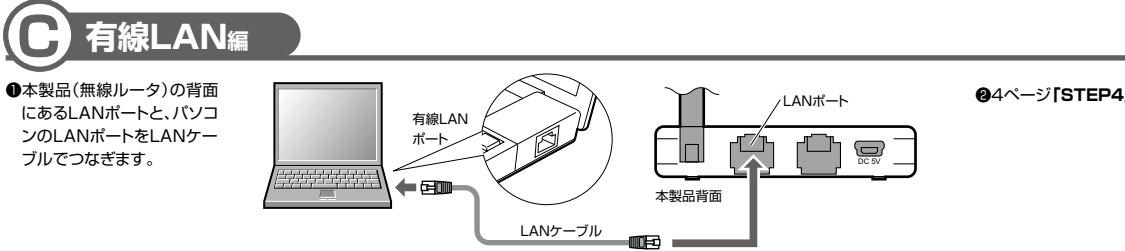

**❷**4ページ「STEP4」へ進みます。

# **STEP** インターネットに接続する

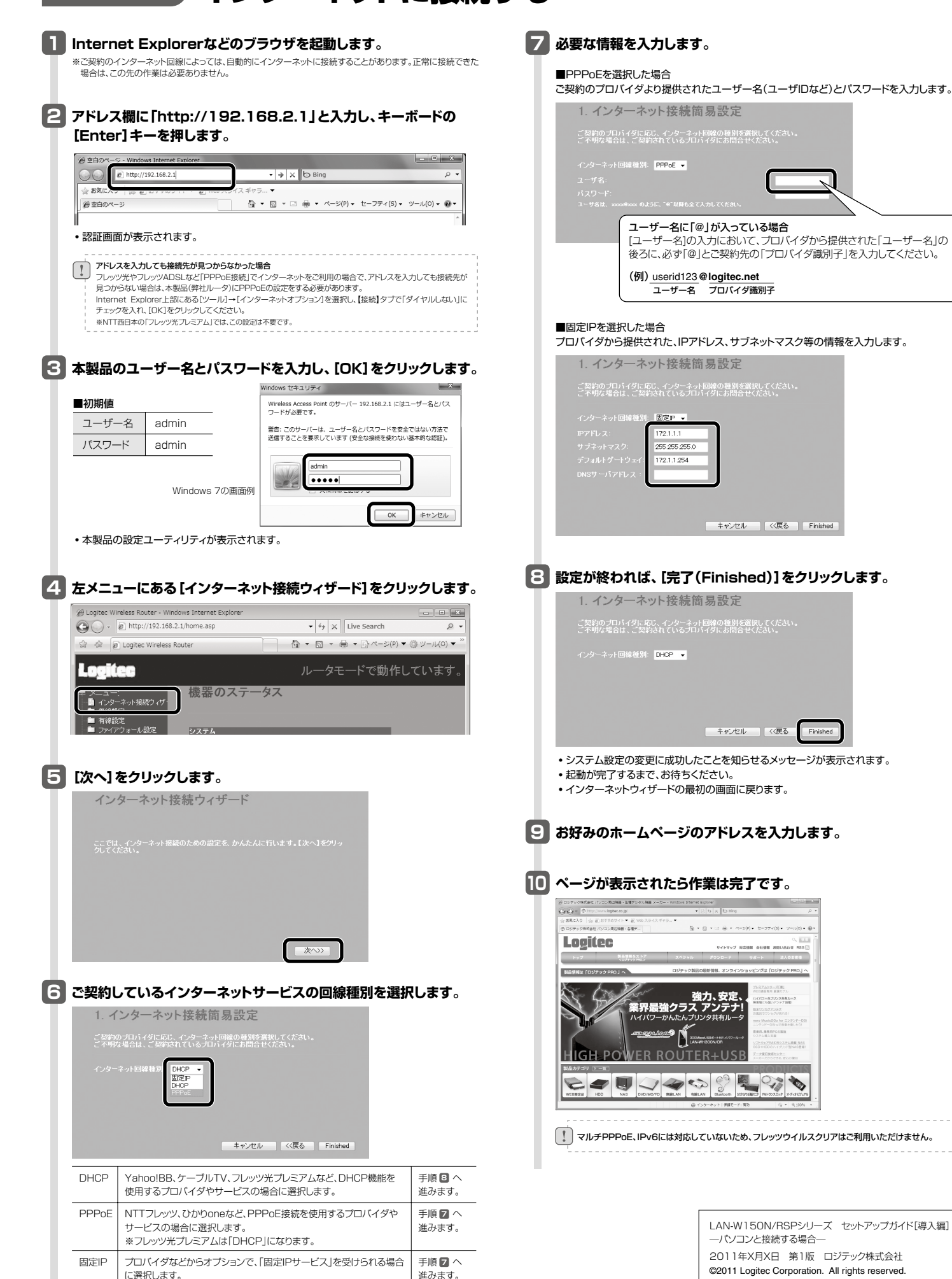